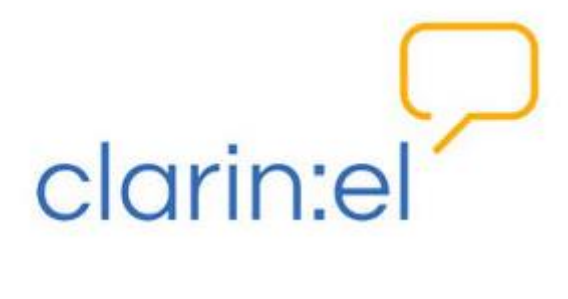

# Υπηρεσία Επισημείωσης CLARIN:EL με το περιβάλλον WebAnno (Tagset)

Εγχειρίδιο χρήσης

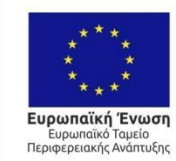

ΕΛΛΗΝΙΚΗ ΔΗΜΟΚΡΑΤΙΑ ΥΠΟΥΡΓΕΙΟ ΟΙΚΟΝΟΜΙΑΣ & ΑΝΑΠΤΥΞΗΣ ΕΙΔΙΚΗ ΓΡΑΜΜΑΤΕΙΑ ΕΠΛΑ & ΤΣ ΕΙΔΙΚΗ ΥΠΗΡΕΣΙΑ ΔΙΑΧΕΡΙΣΗΣ ΕΠΑΥΕΚ

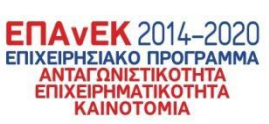

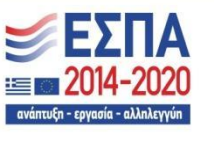

Με τη συγχρηματοδότηση της Ελλάδας και της Ευρωπαϊκής Ένωσης

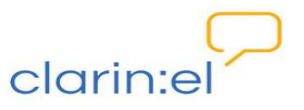

# Περιεχόμενα

| Γενικές οδηγίες                                                              | 3  |
|------------------------------------------------------------------------------|----|
| Δημιουργία επιπέδου επισημείωσης (Layer) και ετικετών επισημείωσης (Tagsets) | 4  |
| Παραδείγματα ενεργειών                                                       | 4  |
| Τροποποίηση υπάρχοντος Tagset                                                | 4  |
| Δημιουργία νέου Layer και Tagset                                             | 7  |
| Χρήση νέου layer και σε άλλα project                                         | 16 |
| Επιστροφή στην αρχική σελίδα του WebAnno                                     | 17 |

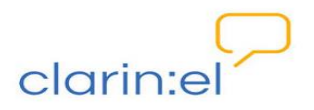

### 1. Γενικές οδηγίες

Η δυνατότητα δημιουργίας layer ή/και tagset προσφέρεται στο χρήστη που έχει δικαιώματα Project manager. O Project manager δημιουργεί νέο layer ή/και tagset στην περίπτωση που δεν τον καλύπτουν τα ήδη υπάρχοντα για την επισημείωση κειμένων. Μία τέτοια περίπτωση είναι τα απομαγνητοφωνημένα κείμενα που περιέχουν ειδικά σύμβολα όπως είναι το σύμβολο της επίσυρσης (::).

Για να προσθέσω layer ή tagset ακολουθώ τα παρακάτω βήματα.

Κάνω login στην Υποδομή <u>CLARIN:EL</u>.

Πατάω πάνω στο κουμπί **annotate** που βρίσκεται δεξιά πάνω στο κεντρικό μενού και από την αναδυόμενη λίστα επιλέγω **WebAnno**.

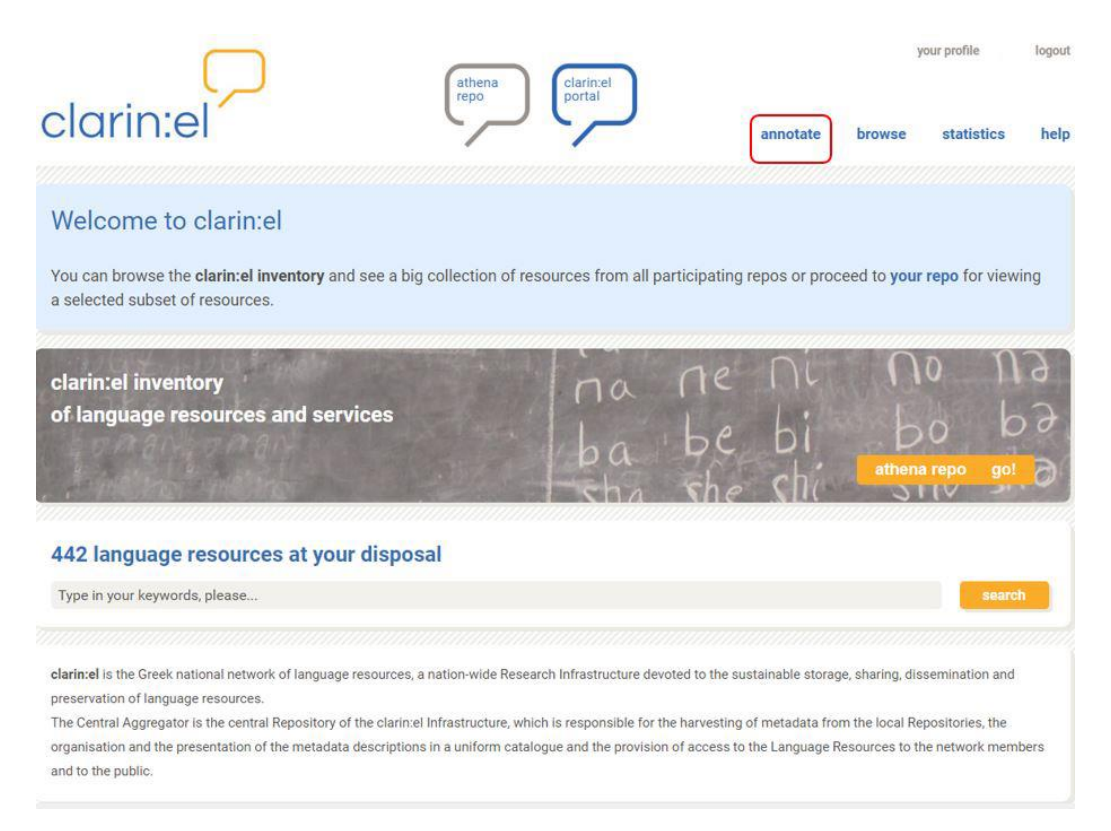

Μεταφέρομαι στο περιβάλλον του WebAnno. Εκεί βλέπω το **αρχικό μενού**, το οποίο διαμορφώνεται ανάλογα με το ρόλο που έχω (Project manager) και τα αντίστοιχα δικαιώματα που μου έχουν δοθεί.

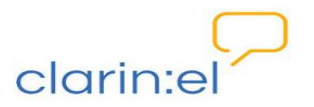

### 2. Δημιουργία <u>επιπέδου επισημείωσης</u> (Layer) και <u>ετικετών</u> <u>επισημείωσης</u> (Tagsets)

Από το αρχικό μενού επιλέγω Projects.

| Melcome to WebAnno 🛛 🛪 Horme |     | Help 🌢 Project Manager | ⊕ Log out (automatically in 29 min) |
|------------------------------|-----|------------------------|-------------------------------------|
|                              |     | Annotation             |                                     |
|                              |     | Correction             |                                     |
|                              | 8-8 | Curation               |                                     |
|                              | 9   | Agreement              |                                     |
|                              | *   | Monitoring             |                                     |
|                              | Ŗ   | Projects               |                                     |

Εμφανίζεται ένα παράθυρο στην αριστερή πλευρά του οποίου εμφανίζονται τα **project** στα οποία έχω ρόλο Project manager. Επιλέγω ένα project κάνοντας κλικ επάνω του, και στην δεξιά πλευρά του παραθύρου εμφανίζονται τα εννέα tabs που περιέχουν πληροφορίες ή/και ενέργειες για το project αυτό: **Details**, **Documents**, **Users**, **Layers**, **Tagsets**, **CAS Doctor**, **Guidelines**, **Constraints**, **Export**.

### 3. Παραδείγματα ενεργειών

### 3.1 Τροποποίηση υπάρχοντος Tagset

Μπορώ να τροποποιήσω υπάρχον **tagset** εάν οι ετικέτες (tags) που περιλαμβάνει δεν καλύπτουν τις ανάγκες μου ή θέλω μεγαλύτερο βαθμό λεπτομέρειας κατά την επισημείωση. Για παράδειγμα, το Named Entity tagset περιλαμβάνει τις τιμές LOC (τοποθεσία), ORG (οργανισμός), PER (πρόσωπο) και OTH (για οτιδήποτε δεν εμπίπτει σε μία από τις προηγούμενες κατηγορίες) αλλά και τις τιμές \*deriv (για όλα τα παράγωγά τους) και \*part (για τις περιπτώσεις που στο όνομα υπάρχει παύλα). Ωστόσο, δεν υπάρχουν ετικέτες για τις συντομογραφίες (abbreviation). Αν το επιθυμώ, μπορώ να τροποποιήσω το tagset προσθέτοντας τις ετικέτες LOCab, ORGab, PERab και OTHab.

#### Επισκόπηση υπαρχόντων tagset

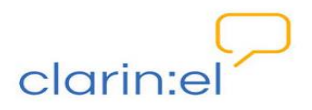

Επιλέγοντας το tab **Tagsets** εμφανίζονται στην οθόνη μου όλα τα tagsets που έχουν δημιουργηθεί και οριστεί ήδη από τους δημιουργούς του Webanno.

| Projects<br>Demo Project (Histories of The<br>Fairy Tales (EN_EL)<br>Populismus 1 | Gree Fairy Tal                                                                                                    | es                             | (EN_             | EL)         |         |    |
|-----------------------------------------------------------------------------------|----------------------------------------------------------------------------------------------------|--------------------------------|------------------|-------------|---------|----|
| Populismus 2                                                                      | Details Docum                                                                                                    | ents                           | Users            | Layers      | Tagsets | C/ |
| Populismus 3<br>Prespa Agreement                                                  | Tagsets                                                                                                    |                                |                  |             |         |    |
|                                                                                   | Coreference menti<br>Coreference relation<br>Dependency flavor<br>FairyTale<br>Named Entity tags<br>Operation<br>STTS POS tags<br>Stanford Dependenci<br>TreeTagger English | ons<br>ons<br>s<br>ncies<br>es | 'age             |             | Create  | 2  |
| -                                                                                 | - Import                                                                                                    |                                |                  |             |         |    |
| Cri                                                                               | Forma                                                                                                    | C                              | hoose One        |             | *       |    |
| Import Project(s)                                                                 | Files to impor                                                                                                    | C                              | hoose Files      | No file cho | osen    |    |
|                                                                                   |                                                                                                    | -                              | 1201010000000000 |             |         |    |

Εάν κάνω κλικ πάνω σε ένα από αυτά, εμφανίζονται δύο καινούργια παράθυρα στα δεξιά της οθόνης μου που περιέχουν πληροφορίες γενικά για το tagset και ειδικά για κάθε ετικέτα, καθώς και ενέργειες που μπορούν να γίνουν.

| 🖶 Home                                                                                                    |                            |             | clarin:e            | 🖓 🚱 Help 🔺 Pi                                   | roject Manage                | r                                            | 🕩 Log o | out (automatica | lly in 26 min) |
|----------------------------------------------------------------------------------------------------|----------------------------|-------------|---------------------|-------------------------------------------------|------------------------------|----------------------------------------------|---------|-----------------|----------------|
| Fairy Tale                                                                                                    | s (EN_                     | EL)         |                     |                                                 |                              |                                              |         | Delet           | Cancel         |
| Details Documen                                                                                                    | ts Users                   | Layers      | Tagsets             | CAS Doctor                                      | Guidelines                   | Constraints                                  | Export  |                 |                |
| Tagsets                                                                                                    |                            |             |                     | Tagset Deta                                     | ails                         |                                              |         |                 |                |
| Coreference mention<br>Coreference relations<br>Dependency flavors<br>FairyTale<br>Named Entity tags<br>Operation<br>STTS POS tags<br>Stanford Dependencies<br>TroeTagger English Po | 5<br>;<br>95<br>75 tage    |             | Create              | Name<br>Language<br>Description<br>JSON<br>JSON | Named Ent<br>de<br>Named Ent | ity tags<br>ity annotation<br>rs may add new | tags    | Gave Delete     | Cancel         |
| Import                                                                                                    |                            |             |                     | LOCderiv                                        | _                            |                                              |         |                 |                |
| Format<br>Files to import                                                                                                    | Choose One<br>Choose Files | No file cho | -<br>osen<br>Submit | LOCpart<br>ORG<br>ORGderiv<br>ORGpart<br>OTH    | Create                       |                                              |         |                 |                |

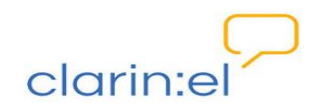

Επιλέγοντας το format που θέλω (JSON ή TAB-sep) και πατώντας το βέλος μπορώ να καταφορτώσω (download) το ήδη υπάρχον tagset. Μπορώ επίσης να δώσω τη δυνατότητα στους επισημειωτές να προσθέσουν τις δικές τους ετικέτες επιλέγοντας το κουτί δίπλα στην φράση Annotators may add new tags και πατώντας Save.

Για να πάρω περισσότερες πληροφορίες για κάθε ετικέτα του υπάρχοντος tagset, κάνω κλικ πάνω στο όνομά της και στο καινούργιο παράθυρο που ανοίγει μπορώ να δω το όνομα της ετικέτας καθώς και μία περιγραφή γι' αυτήν, εφόσον υπάρχει.

| Tagset Deta                                              | ails |                  |             |      |        |        |
|----------------------------------------------------------|------|------------------|-------------|------|--------|--------|
| Name                                                     | Nai  | med Entity tags  |             |      |        |        |
| Language                                                 | de   |                  |             |      |        |        |
| Description                                              | Na   | med Entity annot | ation       |      |        |        |
| JSON                                                     |      | nnotators may a  | dd new tags | Save | Delete | Cancel |
| Tags                                                     |      | Tag Details      |             |      |        |        |
| ORGderiv<br>ORGpart                                      | ^    | Name             | PER         |      |        |        |
| OTH<br>OTHderiv<br>OTHpart<br>PER<br>PERderiv<br>PERpart |      | Description      | Person      |      |        |        |
| Create                                                   |      |                  |             | Save | Delete | Cancel |

#### Προσθήκη ετικετών σε υπάρχον tagset

Εάν επιθυμώ να προσθέσω ετικέτα στο ήδη υπάρχον tagset (π.χ. στο Named Entity tagset) επιλέγω **Create** και στο κενό παράθυρο που αναδύεται συμπληρώνω το όνομα και μια περιγραφή, εάν θέλω.

Για να ολοκληρωθεί η διαδικασία πατάω **Save.** Η καινούργια ετικέτα έχει αποθηκευτεί και εμφανίζεται στη λίστα.

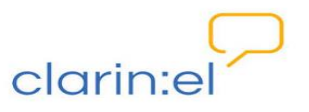

| Tagset Deta    | ils |                  |               |       |        |        |
|----------------|-----|------------------|---------------|-------|--------|--------|
| Name           | Na  | med Entity tags  |               |       |        |        |
| Language       | de  |                  |               |       |        |        |
| Description    | Na  | med Entity annot | ation         |       |        |        |
|                | A   | Annotators may a | dd new tags   |       |        |        |
| JSON           |     | -                | *             | Save  | Delete | Cancel |
| Tags           |     | Tag Details      |               |       |        |        |
| LOC            | Î   | Name             | NEWtag        |       |        |        |
| LOCpart        | L   | Description      | This is a new | v tag |        |        |
| NEWtag<br>ORG  | Ľ   |                  |               |       |        |        |
| ORGderiv       |     |                  |               |       |        |        |
| ORGpart<br>OTH |     |                  |               |       |        |        |
| Create         |     |                  |               | Save  | Delete | Cancel |

**ΠΡΟΣΟΧΗ!** Η καινούργια ετικέτα εμφανίζεται πλέον στο υπάρχον tagset για επισημείωση Ονοματικών Οντοτήτων (Named Entity tags) **ΜΟΝΟ στο συγκεκριμένο project** και <u>όχι σε</u> <u>κάθε named entity tagset όλων των project που διαχειρίζομαι</u>.

### 3.2 Δημιουργία νέου Layer και Tagset

Η διαδικασία δημιουργίας ενός καινούργιου tagset παρουσιάζεται σύμφωνα με το εξής σενάριο χρήσης: ο Project manager θέλει να δημιουργήσει ένα project που θα περιλαμβάνει παραμύθια προκειμένου να επισημειωθούν οι διαφορετικοί χαρακτήρες που εμφανίζονται σε αυτά σύμφωνα με την τυπολογία του Βλάντιμιρ Προπ (Vladimir Propp). Τα ήδη υπάρχοντα επίπεδα (layer) επισημείωσης δεν τον καλύπτουν. Επομένως πρέπει να δημιουργήσει ένα καινούργιο **layer**. Για την επισημείωση των χαρακτήρων θα χρειαστεί να δημιουργήσει και δύο καινούργια **tagset**: ένα για το **φύλο** του χαρακτήρα με πεδίο τιμών {female, neutral, uknown} και ένα για τον **τύπο** του με πεδίο τιμών που ακολουθεί την τυπολογία του Προπ {Dispatcher, Donor, FalseHero, Helper, Hero, PRI, Villain}.

### Βήμα 1: Δημιουργία layer

Για να δημιουργήσω ένα tagset πρέπει **πρώτα** να ορίσω το **επίπεδο (Layer)** της επισημείωσης. Από το αρχικό μενού **projects** επιλέγω το project που με ενδιαφέρει. Κάνω κλικ πάνω στο όνομά του και από τα tabs που ανοίγουν επιλέγω το **Layers.** Σε αντίθεση με την τροποποίηση tagset (που επιτρέπεται), η τροποποίηση των layer δεν είναι επιτρεπτή.

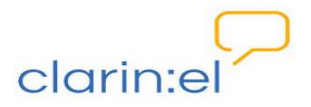

Για το λόγο αυτό, εάν επιλέξω ένα από τα ήδη υπάρχοντα layer, το κουμπί create στα features είναι απενεργοποιημένο.

|                       | clorin:e 🧭 😯 Help 🚢 Project Mana                          | ger    | 🕞 Log out (au  | tomatically in 29 mi |
|-----------------------|-----------------------------------------------------------|--------|----------------|----------------------|
|                       |                                                           |        |                | Delete               |
| AS Doctor Guidel      | ines Constraints Export                                   |        |                |                      |
| Layer Details         |                                                           |        | Features       | Help                 |
| Properties            |                                                           | Help   | Tag : [String] |                      |
| Name                  | Chunk                                                     |        |                |                      |
| Description           |                                                           |        |                |                      |
|                       |                                                           |        |                | Create               |
|                       |                                                           |        |                |                      |
|                       | ✓ Enabled                                                 |        |                | 1                    |
| Technical Properties  |                                                           | Help   |                |                      |
| Internal Name         | de.tudarmstadt.ukp.dkpro.core.ap<br>ntax.type.chunk.Chunk | i.sy   |                |                      |
| Туре                  | Span                                                      | •      |                |                      |
| Attach to layer       | -NONE-                                                    | *      |                |                      |
| Behaviors             |                                                           | Help   |                |                      |
|                       | Read-only                                                 |        |                |                      |
| Validation            | Never                                                     | •      |                |                      |
| Granularity           | Token-level                                               | •      |                |                      |
|                       | Allow stacking                                            |        |                |                      |
| ISON (colocted layor) |                                                           | Cancel |                |                      |

Για να δημιουργήσω το δικό μου layer επιλέγω το κουμπί **Create** κάτω από τη λίστα των ήδη υπαρχόντων. Στα παράθυρα που ανοίγουν στη δεξιά πλευρά της οθόνης μου συμπληρώνω κάποια στοιχεία για την περιγραφή του layer. Όλα τα υποχρεωτικά μεταδεδομένα είναι με **κόκκινο** χρώμα. Στο παράθυρο με τίτλο **Properties** δίνω το όνομα που θέλω (π.χ. FTchar) και, αν το επιθυμώ, μία περιγραφή. Στο παράθυρο με τίτλο **Technical Properties** πρέπει να επιλέξω τον **τύπο (Type)** της επισημείωσης από την αναδυόμενη λίστα:

- Span: χρησιμοποιείται για επισημείωση τμημάτων κειμένου, όπως για την επισημείωση των μερών του λόγου (πράσινες ετικέτες στο παράδειγμα που ακολουθεί).
- Relation: χρησιμοποιείται για την επισημείωση σχέσεων μεταξύ ήδη επισημειωμένων τμημάτων κειμένου, όπως για την επισημείωση συντακτικών

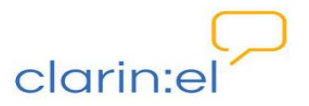

δομών/dependency (κόκκινες και κίτρινες ετικέτες στο παράδειγμα που ακολουθεί).

ΝΟυΝ DET ΑDJ SELECTION ΝΟυΝ Ιστορία της ελληνικής γλώσσας (από τις απαρχές ως τις μέρες μας).

Chain: χρησιμοποιείται για την επισημείωση τμημάτων κειμένου και σχέσεων μεταξύ τμημάτων, όπως στην περίπτωση συναναφοράς/coreference (βλ. μπλε ετικέτες στο παράδειγμα που ακολουθεί). Αυτού του τύπου η επισημείωση επιτρέπει να συνδέονται τμήματα κειμένου που ανήκουν σε διαφορετικές προτάσεις.

| Μια φορά κι έναν καιρό ήταν ένα κοριτσάκι που το αγαπούσαν όλοι.                                                                |
|----------------------------------------------------------------------------------------------------|
| (Coreference)                                                                                                    |
| Πιο πολύ απ' όλους την αγαπούσε η γιαγιά της, αλλά ήταν φτωχή και το μόνο που μπόρεσε να της δώσει ήταν ένα μικρό               |
| κόκκινο σκουφάκι από βελούδο.                                                                                                   |
| -(Coreference)- <mark>nam</mark><br>Η μικρή το φορούσε πάντα και της ταίριαζε πολύ, έτσι όλοι την φώναζαν "η Κοκκινοσκουφίτσα". |

#### Βήμα 2: Ορισμός των χαρακτηριστικών (features) του layer

Στο παράθυρο με τίτλο **Behaviors** μπαίνουν αυτόματα τιμές σύμφωνα με τα χαρακτηριστικά του layer. Στο παράθυρο με τίτλο **Features** μπορώ να προσθέσω τα χαρακτηριστικά που θέλω να έχει το συγκεκριμένο **Layer.** Πρώτα επιλέγω να προσθέσω ως χαρακτηριστικό το **Gender** πατώντας το κουμπί **Create**.

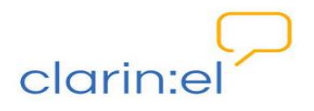

| airy Tales (EN_EL)                                     |         |                    |                                        |           |          | Delete |
|--------------------------------------------------------|---------|--------------------|----------------------------------------|-----------|----------|--------|
| etails Users Documents Layers                          | Tagsets | CAS Doctor         | Guidelines Cor                         | nstraints | Export   |        |
| Layers                                                 | Help    | Layer Details      |                                        |           | Features | Help   |
| Chunk<br>Coreference                                   | *       | Name               | FTchar                                 | •         |          |        |
| Sependency<br>Tchar<br>Jemma<br>Morphological features | -       | Description        | Categorization of f<br>tale characters | airy      |          | Create |
| Named entity<br>Drthography Correction                 |         |                    | Enabled                                |           |          |        |
| POS<br>Semárg                                          |         | Technical Prope    | rties                                  | Help      |          |        |
| GemPred<br>Gurface form                                |         | Internal<br>Name   | webanno.custom.<br>talecharacters      | Fairy     |          |        |
|                                                        | Create  | Туре               | Span                                   | *         |          |        |
| Import Layers                                          | citate  | Attach to<br>layer | -NONE-                                 | Ŧ         |          |        |
| Choose Files No file chos                              | en      |                    |                                        |           |          |        |

Εμφανίζεται ένα καινούργιο πλαίσιο στο οποίο γράφω το όνομα του χαρακτηριστικού και ορίζω από την αναδυόμενη λίστα τον τύπο του, δηλαδή τι είδους συμπλήρωμα θα δέχεται (π.χ. string, integer, POS κτλ.). Η επιλογή **String** δηλώνει ότι το gender θα δέχεται ως τιμή τμήμα/τα κειμένου.

| Home clar                                                              | intel 🖓 Help 🛔                      | Project Manager                                      | 🕞 Log out            | (automatically in 28        |
|------------------------------------------------------------------------|-------------------------------------|------------------------------------------------------|----------------------|-----------------------------|
| airy Tales (EN_EL)                                                     | CAS Destas                          | Cuidelines Constanist                                | - Fund               | Delete                      |
| Layers Help<br>Chunk                                                   | Layer Details                       | Guideines Constraint:<br>Help                        | Features             | Help<br>tring]              |
| Coreference<br>Dependency<br>FTchar<br>Lemma<br>Morphological features | Name<br>Description                 | FTchar<br>Categorization of fairy<br>tale characters |                      | Create                      |
| Named entity<br>Orthography Correction<br>POS                          |                                     | Enabled                                              | Feature I            | Details Help<br>Gender      |
| SemArg<br>SemPred<br>Surface form<br>Create                            | Technical Prope<br>Internal<br>Name | webanno.custom.Fairy<br>talecharacters               | Name<br>Name<br>Type | Gender<br>Primitive: String |
| Import Layers Files to import Choose Files No file chosen              | Type<br>Attach to<br>laver          | Span                                                 | Descriptio           | D                           |
| Import                                                                 | JSON (selecte                       | 🗧 📥 🛛 Save Cancel                                    | Sav                  | Delete Cancel               |

Βήμα 3: Ορισμός tagset για το feature που δημιούργησα

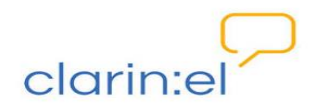

Για να ολοκληρωθεί η διαδικασία πρέπει να ορίσω **tagset** για κάθε feature που έχει το layer μου. Εν προκειμένω, το gender θα έχει ένα tagset με τις ακόλουθες ετικέτες: **female**, **male**, **neutral**, **unknown**. Για να γίνει αυτό, επιλέγω το tab **tagset** και στο τέλος της υπάρχουσας λίστας επιλέγω το κουμπί **create**. Μόλις το πατήσω, εμφανίζεται στα δεξιά ένα νέο παράθυρο στο οποίο θα περιγράψω το tagset μου. Μόλις πατήσω το κουμπί **save** εμφανίζεται τόσο το όνομα του νέου tagset στην ήδη υπάρχουσα λίστα στα αριστερά, όσο και η επιλογή για δημιουργία νέων ετικετών.

| # Home                                                                                                    |                            |               | clarina      | 🖓 🕑 Help 🛔 Pi                   | roject Manag            | er                                 | 🕒 Log out (automatically in 29 min           |
|----------------------------------------------------------------------------------------------------|----------------------------|---------------|--------------|---------------------------------|-------------------------|------------------------------------|----------------------------------------------|
| Fairy Tale                                                                                                    | s (EN_                     | EL)           |              |                                 |                         |                                    | Delete                                       |
| Details Users                                                                                                    | Documents                  | Layers        | Tagsets      | CAS Doctor                      | Suidelines              | Constraints                        | Export                                       |
| Tagsets                                                                                                    |                            |               |              | Tagset Deta                     | ils                     |                                    |                                              |
| Characters<br>Coreference mention<br>Coreference relations<br>Dependency flavors<br>Gender<br>Named Entity tags<br>Operation<br>STTS POS tags<br>Stanford Dependenci | S<br>oc                    |               | Create       | Name<br>Language<br>Description | Gender<br>This is to in | dicate the chara<br>rs may add new | acter gender<br>v tags<br>Save Delete Cancel |
| Import                                                                                                    |                            |               |              | Tags                            | ~                       |                                    |                                              |
| Format<br>Files to import                                                                                                    | Choose One<br>Choose Files | No file chose | en<br>Submit |                                 | reate                   |                                    |                                              |

Μπορώ να δημιουργήσω όσες ετικέτες θέλω επιλέγοντας το κουμπί **create** στο παράθυρο **tags**. Κάθε ετικέτα πρέπει να έχει υποχρεωτικά ένα όνομα και προαιρετικά μία περιγραφή. Μετά από την περιγραφή κάθε ετικέτας, πατάω το κουμπί **Save** και αυτόματα εμφανίζεται στο παράθυρο **Tags**. Για να προχωρήσω στην δημιουργία της επόμενης ετικέτας, επιλέγω ξανά **Create**. Έτσι διαδοχικά ορίζω το σύνολο των ετικετών που επιθυμώ.

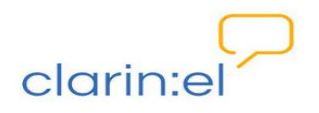

| 2                   |            | )      |         |             |                       |              | Dele         | ate C |
|---------------------|------------|--------|---------|-------------|-----------------------|--------------|--------------|-------|
| etails Users        | Documents  | Layers | Tagsets | CAS Doctor  | Guidelines Cons       | traints E    | ort          |       |
| Tagsets             |            |        |         | Tagset Deta | ails                  |              |              |       |
| haracters           |            |        |         | Name        | Gender                |              |              |       |
| Coreference mention | IS .       |        |         | Language    |                       |              |              |       |
| Dependency flavors  | 5          |        |         | Language    |                       |              |              |       |
| Gender              |            |        |         | Description | This is to indicate t | he character | gender       |       |
| Named Entity tags   |            |        |         |             |                       |              |              |       |
| Operation           |            |        |         |             | Annotators may        | add new tags |              |       |
| stanford Dependenc  | ies        |        |         | ISON        | -                     | •            | Cause Delete | Cance |
| IGER Dependencies   |            |        |         | JSON        | •                     | -            | Save Delete  | Cance |
| reeTagger English P | OS tags    |        |         | Tags        | Tag Details           |              |              |       |
|                     |            |        | Create  | Female      | Name                  | Female       |              |       |
| Import              |            |        |         | Male        |                       |              |              |       |
|                     | Chasse One |        |         | Neutral     | Description           | For girls ar | id women     |       |
| Earmat              |            |        |         |             |                       |              |              |       |

#### Βήμα 4. Σύνδεση του tagset με το feature

Για να συνδέσω το tagset που δημιούργησα με το feature πρέπει να μεταβώ στο tab Layers να επιλέξω ξανά το layer FTChar και από εκεί το feature Gender. Στο παράθυρο Feature Details επιλέγω το tagset Gender και πατάω Save.

| Home clarin                            |              |                | 🖓 🛛 Help 💄 Project Manager |                         |               | € Log out (automatically in 28 min) |                       |
|----------------------------------------|--------------|----------------|----------------------------|-------------------------|---------------|-------------------------------------|-----------------------|
| Fairy Tale                             | es (EN_      | EL)            | CAS Doctor                 | Guidelines              | Constraints   | Export                              | -NONE-<br>Character   |
| Layers                                 | Layers Help  |                |                            | Layer Details           |               |                                     | Coreference mentions  |
| Chunk                                  | Chunk        |                | Properties Help            |                         |               | Character : [                       | Dependency flavors    |
| Coreference                            | Coreference  |                | Name                       | FTchar                  |               | Gender : [St                        | Gender                |
| FTchar<br>Lemma                        |              |                | Description                | Categorization of fairy |               |                                     | Named Entity tags     |
|                                        |              |                |                            | tale characters         |               | Operation                           |                       |
| Morphological features<br>Named entity |              |                |                            |                         | STTS POS tags |                                     |                       |
| Orthography Correction                 |              |                |                            | C                       |               | Feature D                           | Stanford Dependencie  |
| POS                                    |              |                | 🗷 Enabled                  |                         |               |                                     | TIGER Dependencies    |
| SemPred                                |              |                | Technical Properties Help  |                         |               | TreeTagger English PC               |                       |
|                                        |              | Create         | Internal                   | webanno.cust            | tom.Fairy     |                                     | UD Universal Depende  |
|                                        |              |                | Name                       | talecharacters          | S             |                                     | UD Universal POS tage |
| Import Layers                          |              |                | Туре                       | Span                    | •             |                                     | Universal POS tags    |
| Files to import                        | Choose Files | No file chosen | Attach to                  | -NONE-                  | Ŧ             | Tagset                              | Gender •              |
|                                        |              | Import         | JSON (selecte              | e 📥 🛛 Sa                | ve Cancel     | Save                                | Delete Cancel         |

Εφόσον επιθυμώ να προσθέσω και άλλα χαρακτηριστικά στο layer επαναλαμβάνω την διαδικασία πατώντας το κουμπί **Create** στο παράθυρο **Features**. Έτσι, μπορώ να ορίσω ως

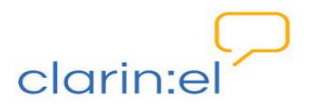

νέο χαρακτηριστικό το **Character** το οποίο θα δέχεται ως συμπλήρωμα τμήμα/τα κειμένου (string).

| tor<br>Details<br>ties<br>lame<br>fiption                                                                                         | Guidelines<br>FTchar<br>Categorization<br>tale character | Constraints<br>Help                                                                                            | Export<br>Features<br>Gender : [Sta                                                                                    | Link: Lemma<br>Link: Morphological f<br>Link: Named entity<br>Link: Orthography Co<br>Link: POS<br>Link: SemArg                                          |
|----------------------------------------------------------------------------------------------------|----------------------------------------------------------|----------------------------------------------------------------------------------------------------|----------------------------------------------------------------------------------------------------|----------------------------------------------------------------------------------------------------|
| Details<br>ties<br>lame<br>iption                                                                                                 | FTchar<br>Categorization<br>tale character               | Help<br>n of fairy                                                                                             | Gender : [Sti                                                                                                    | Link: Named entity<br>Link: Orthography Co<br>Link: POS<br>Link: SemArg                                                                                  |
| Layer Details  Properties Help Name FTchar Description Categorization of fairy tale characters  Enabled Technical Properties Help |                                                          | 5                                                                                                    | Feature D                                                                                                    | Link: Named entity<br>Link: Orthography Cr<br>Link: POS<br>Link: SemArg<br>Link: SemPred<br>Link: Surface form<br>Primitive: Boolean<br>Primitive: Float |
|                                                                                                    |                                                          | Name                                                                                                    | Primitive: Integer                                                                                                    |                                                                                                    |
| ernal<br>lame                                                                                                    | webanno.cust<br>talecharacters                           | tom.Fairy<br>s                                                                                                 | Type                                                                                                    | Primitive: String                                                                                                    |
| Type<br>ch to                                                                                                    | Span<br>-NONE-                                           | *                                                                                                    | Descriptio                                                                                                    |                                                                                                    |
|                                                                                                    | cal Prope<br>ernal<br>lame<br>Type<br>ch to<br>(selecte  | Enabled<br>cal Properties<br>ernal webanno.cus<br>talecharacter<br>Type Span<br>ch to -NONE-<br>(selecter 🛓 Sa | Enabled  Cal Properties Help  ernal webanno.custom.Fairy talecharacters  Type Span  ch to -NONE- (selecter Save Cancel | Enabled Internal Name Name Internal Name Span Descriptio Ch to NONE. (Selecter & Save Cancel Cancel Characters)                                          |

Μεταβαίνω ξανά στο tab **Tagsets**. Εκεί, δημιουργώ αρχικά ένα καινούργιο Tagset που το ονομάζω **Character** και ορίζω μία μία τις ετικέτες που θέλω να εμφανίζονται γι' αυτό (Dispatcher, Donor, FalseHero, Helper, Hero, PRI, Villain).

| ome clarine                                                                                                    |                            |                | 👷 🖓 Help 🛔 Pro                                                       | 🖯 🛛 Help 🛔 Project Manager                                                            |                                                                    |                                                                                               | 🕞 Log out (automatically in 28 mi |  |
|----------------------------------------------------------------------------------------------------|----------------------------|----------------|----------------------------------------------------------------------|---------------------------------------------------------------------------------------|--------------------------------------------------------------------|-----------------------------------------------------------------------------------------------|-----------------------------------|--|
| airy Tale                                                                                                    | S (EN_                     | EL)            | CAS Doctor G                                                         | uidelines Const                                                                       | raints Exp                                                         | Delete                                                                                        | Canc                              |  |
| Tagsets                                                                                                    |                            |                | Tagset Deta                                                          | ils                                                                                   |                                                                    |                                                                                               |                                   |  |
| Characters<br>Coreference relation<br>Dependency flavors<br>Gender<br>Named Entity tags<br>Operation<br>STTS POS tags<br>Stanford Dependencies<br>TIGER Dependencies | is<br>s                    |                | Name Language Description JSON                                       | Characters<br>en<br>This is a tagset for s<br>on Propp's categori<br>Annotators may a | emantic annot<br>zation.<br>edd new tags                           | ation in fairy tales b<br>Save Delete                                                         | ased                              |  |
| TreeTagger English POS tags                                                                                                    |                            | - Tags         | Tag Details                                                          |                                                                                       |                                                                    |                                                                                               |                                   |  |
| Import<br>Format<br>Files to import                                                                                                    | Choose One<br>Choose Files | No file chosen | Dispatcher<br>Donor<br>FalseHero<br>Helper<br>Hero<br>PRI<br>Villain | • Name<br>Description                                                                 | Hero<br>The characte<br>dispatcher a<br>thwarts the<br>or wrong ho | er who reacts to the<br>nd donor characters<br>villain, resolves any l<br>ods and weds the pr | ,<br>acking<br>incess             |  |
|                                                                                                    | Overwrite                  | Submi          | t Create                                                             |                                                                                       | or wrong no                                                        | Save Delete                                                                                   | Cancel                            |  |

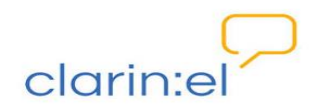

Αφού έχω ολοκληρώσει τη διαδικασία που αναφέρεται παραπάνω, μεταβαίνω στο tab Layers και επιλέγω ξανά το layer FTChar και από εκεί το feature Character. Στο παράθυρο Feature Details επιλέγω το tagset Character και πατάω Save.

Όταν έχω ολοκληρώσει τις αλλαγές στα συγκεκριμένα **Tagsets** και το **Layer** μου είναι έτοιμο, επιστρέφω στο tab **Layer** και κάνω κλικ στο κουμπί **Enabled** που βρίσκεται στο παράθυρο **Properties**. Τώρα το Layer **FTChar** είναι πλέον ενεργό και για το λόγο αυτό αλλάζει χρώμα στη λίστα και από κόκκινο γίνεται μπλε. Αποθηκεύω τις αλλαγές μου πατώντας το κουμπί **save** στο παράθυρο **layer details**.

| Home cic                                      | rrinxel 🖓 🛛 Help 🛔                    | Project Manager                     |         | 🕀 Log out (automat   | ically in 29 mir |
|-----------------------------------------------|---------------------------------------|-------------------------------------|---------|----------------------|------------------|
| airy Tales (EN_EL)                            |                                       |                                     |         | De                   | lete             |
| Details Users Documents Layers Tagsets        | CAS Doctor                            | Guidelines Cons                     | traints | Export               |                  |
| Layers Help                                   | Layer Details                         | 5                                   |         | Features             | Help             |
| Chunk                                         | Properties                            | Properties Help                     |         | Character : [String] | *                |
| Coreference                                   | Name                                  | FTchar                              |         | Gender : [String]    |                  |
| FTchar                                        | Description                           | Description Categorization of fa    | iry     |                      |                  |
| Lemma<br>Morphological features               |                                       | tale characters                     |         |                      | Create           |
| Named entity<br>Orthography Correction<br>POS | (                                     | ✓ Enabled                           |         |                      |                  |
| SemPred                                       | Technical Prope                       | erties                              | Help    |                      |                  |
| Surface form                                  | <ul> <li>Internal<br/>Name</li> </ul> | webanno.custom.Fa<br>talecharacters | airy    |                      |                  |
| Import Lavers                                 | Туре                                  | Span                                | •       |                      |                  |
| Files to import Choose Files No file chosen   | Attach to<br>layer                    | -NONE-                              | · .     |                      |                  |
| Import                                        | JSON (selecte                         | 🛪 🛓 🛛 Save 🖉                        | ancel   |                      |                  |

#### Βήμα 5: Επισημείωση με τις νέες ετικέτες που δημιούργησα

Εάν θέλω να δω πώς γίνεται επισημείωση με το καινούργιο layer/tagset που δημιούργησα, μεταβαίνω στο αρχικό μενού. Επιλέγω **Annotations** και στη συνέχεια το project. Ανοίγω ένα έγγραφο και από το κουμπί **Layer** επιλέγω **FTchar**.

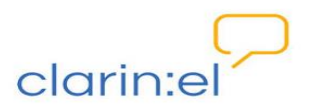

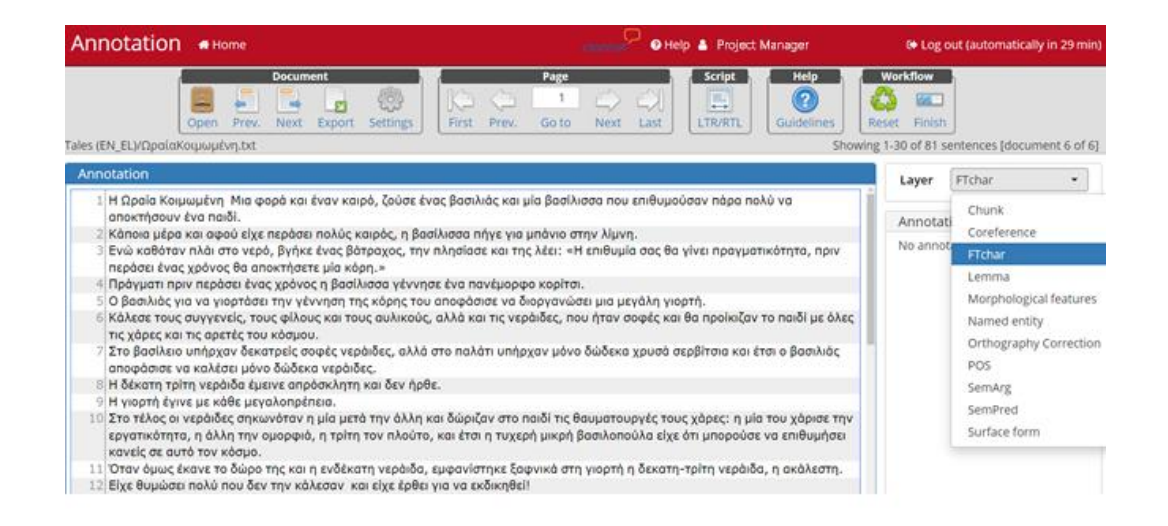

Επιλέγω ένα τμήμα κειμένου και αυτόματα μου εμφανίζονται στην δεξιά πλευρά της οθόνης δύο παράθυρα στα οποία πρέπει να καθορίσω μία τιμή για το **Gender** και μία για το **Character**. Όταν από την αναδυόμενη λίστα φέρω τον κέρσορα πάνω σε μία τιμή, μου εμφανίζεται παράθυρο με την επεξηγηματική περιγραφή που έχω βάλει.

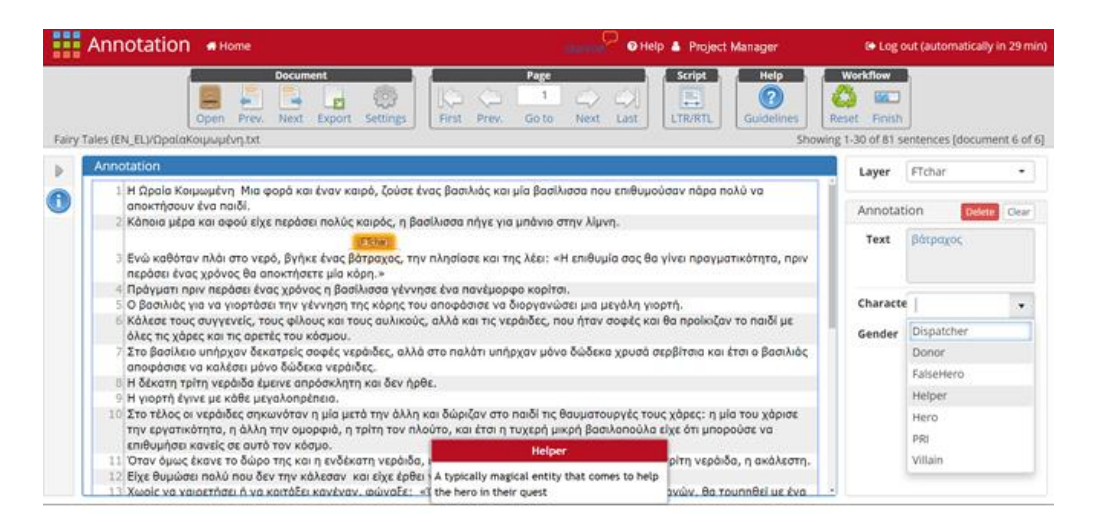

Αφού επιλέξω τιμή για το πρώτο **Feature**, επιλέγω και για το δεύτερο με τον ίδιο τρόπο και το αποτέλεσμα της επισημείωσης εμφανίζεται **πάνω** από το επιλεγμένο τμήμα κειμένου αλλά και στην δεξιά πλευρά της οθόνης μου.

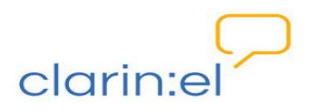

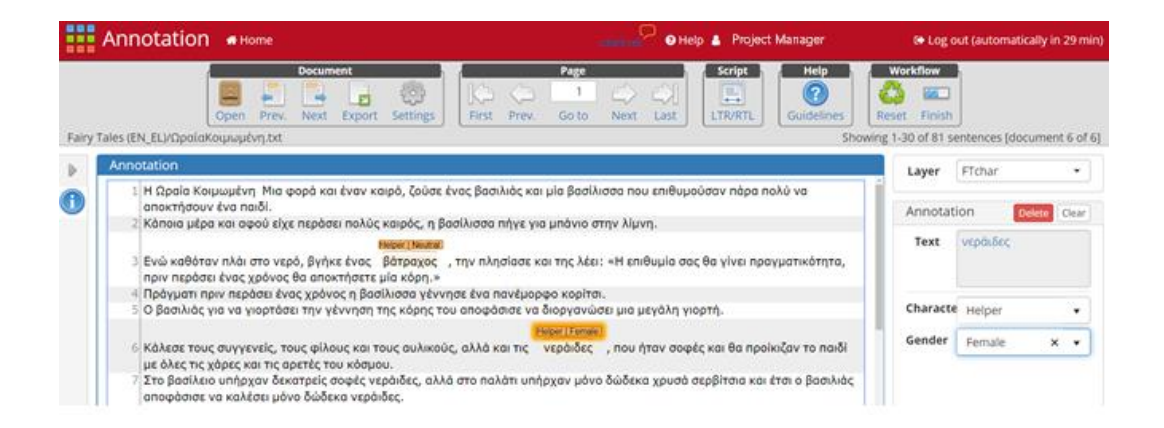

**ΠΡΟΣΟΧΗ!** Τα καινούργια **Tagsets** εμφανίζονται **ΜΟΝΟ στο συγκεκριμένο Layer που έχει οριστεί για το συγκεκριμένο project** και όχι σε όλα τα project που διαχειρίζομαι ή/και που έχω δημιουργήσει.

## 3.3 Χρήση νέου layer και σε άλλα project

Αν θέλω να χρησιμοποιήσω ένα layer που έχω ήδη δημιουργήσει και σε άλλο project, πρέπει να το κάνω import στο νέο project.

Από το αρχικό μενού επιλέγω **Projects** και στη συνέχεια το project στο οποίο θέλω να κάνω αλλαγές. Εφόσον έχω δημιουργήσει ένα **Layer** με **Tagsets** και το έχω αποθηκεύσει σε μορφή \*.json ή tab separated μπορώ να το μεταφορτώσω σε όποιο project επιθυμώ. Επιλέγω το αρχείο και πατάω **Import**. Το νέο Layer εμφανίζεται στη λίστα με τα ήδη υπάρχοντα ενώ στη δεξιά πλευρά της οθόνης εμφανίζονται νέα παράθυρα με τα χαρακτηριστικά του layer.

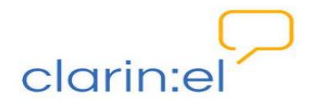

| K Projects Settings                                                                                                    | # Home clo                                                                         | rincel 🖓 🛛 Help 🔺 Project Manager                   | Log out (automatically in 29 min) |
|----------------------------------------------------------------------------------------------------|------------------------------------------------------------------------------------|-----------------------------------------------------|-----------------------------------|
| Projects<br>Demo Project (Histories of The Gree<br>Fairy Tales (EN_EL)<br>Populismus 1<br>Populismus 2<br>Bonulismus 2 | TEST project<br>Details Users Documents Layers Tagsets                             | CAS Doctor Guidelines Constraint                    | Delete Cancel                     |
| Prespa Agreement                                                                                                    | Layers Help                                                                        | Layer Details                                       | Features Help                     |
| TEST project                                                                                                    | Chunk                                                                              | Properties Help                                     | Character : [String]              |
|                                                                                                    | Coreference                                                                        | Name FTchar                                         | Gender : [String]                 |
|                                                                                                    | Efchar<br>Emma<br>Morphological features<br>Named entity<br>Ottheoraphy Correction | Description Categorization of fairy tale characters | Create                            |
|                                                                                                    | POS                                                                                | Enabled                                             |                                   |
|                                                                                                    | - SemArg                                                                           | Technical Properties Help                           |                                   |
| (reate                                                                                                    | Create                                                                             | Name talecharacters                                 |                                   |
| import Projecus)                                                                                                    | Import Layers                                                                      | Tere Core -                                         |                                   |
| Browse                                                                                                    | Files to import Choose Files No file chosen                                        | iype span                                           |                                   |
| Import                                                                                                    | Import                                                                             | JSON (selecter 🛦 Save Cancel                        | 1                                 |

# 4. Επιστροφή στην αρχική σελίδα του WebAnno

Για να γυρίσω πίσω στην αρχική σελίδα του WebAnno επιλέγω το κουμπί **Home** στο πάνω αριστερά μέρος της σελίδας. Αντίστοιχα, για να γυρίσω πίσω στην Υποδομή CLARIN:EL επιλέγω το λογότυπο στο πάνω δεξιά μέρος της σελίδας.